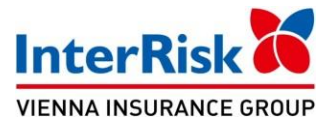

## Instrukcja zgłoszenia roszczenia z umowy ubezpieczenia EDU Plus

*Przed przystąpieniem do zgłoszenia roszczenia z umowy ubezpieczenia EDU Plus prosimy o przygotowanie:* 

- serii i numeru polisy, z której będzie zgłaszane roszczenie
- danych osobowych osoby Ubezpieczonej
- danych Ubezpieczającego
- numer rachunku bankowego, na które należy wypłacić świadczenie
- dokumentację medyczną z przebiegu leczenia i zakończenia leczenia
- faktury za poniesione koszty w związku z leczeniem po nieszczęśliwym wypadku

## Szkodę można zgłosić w następujący sposób:

- Internetowo za pośrednictwem strony internetowej www.interrisk.pl link poniżej: https://zgloszenie.interrisk.pl/assetclaim/new
- Telefonicznie za pośrednictwem InterRisk Kontakt (22) 575 25 25
- Pocztą tradycyjną kompletną dokumentację należy wysłać na poniższy adres: InterRisk TU S.A. Vienna Insurance Group skr. poczt. nr 3334 40-610 Katowice
- Pocztą elektroniczną skany wymaganych dokumentów (wskazanych w §22 OWU EDU PLUS) należy przesłać na adres e-mail: szkody@interrisk.pl

Druk zgłoszenia roszczenia dostępny jest do pobrania na stronie <u>www.interrisk.pl</u> pod poniższym linkiem w sekcji "Dokumenty związane z produktem": <u>https://interrisk.pl/dlaciebie-i-rodziny/zdrowie-i-rodzina/edu-plus/</u>

## Numery telefonów niezbędne do realizacji świadczeń z wybranej Opcji Dodatkowej:

- Opcja Dodatkowa D15 Assistance EDU PLUS (22) 575 25 25
- Opcja Dodatkowa D17 Pakiet ONKO (85) 874 23 60
- Opcja Dodatkowa D26 e-Rehabilitacja (85) 874 25 59
- Opcja Dodatkowa D27 Asysta Prawna (22) 575 25 25

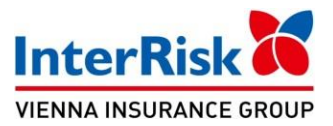

## Jak skorzystać z Opcji Dodatkowej D16 TeleMedycyna:

12 e-konsultacji w ciągu okresu ubezpieczenia

lekarz: internista, pediatra, dietetyk

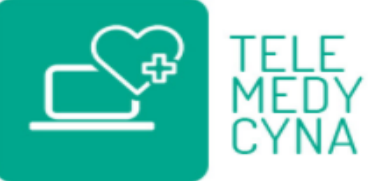

- 1. Załóż konto pacjenta na stronie: <u>https://interrisk.telemedi.co/pl/</u>
- podaj: adres e-mail oraz ustaw hasło
- uzupełnij dane osobowe: imię, nazwisko, numer telefonu, PESEL
- uzupełnij adres zamieszkania: ulica, nr domu, nr mieszkania, kod pocztowy, miejscowość
- zaakceptuj Regulamin serwisu oraz Politykę prywatności
- wejdź w zakładkę "Abonamenty / kody", naciśnij "+" dodaj nowy voucher
- wpisz kod vouchera: (serię i numer polisy np. EDUS-A/P000000 lub EDU-A/P000000) i naciśnij skorzystaj
- 2. Umawiaj konsultacje:
- zaloguj się na konto pacjenta,
- wejdź w zakładkę "Umów konsultację" wybierz lekarza, formę kontaktu (telefon, czat, lub wideo), oraz wskaż dogodny termin konsultacji
- przed zaplanowaną wizytą możesz dołączyć dokumentację medyczną, jeżeli jesteś w jej posiadaniu oraz opisać objawy z którymi się zmagasz
- otrzymasz informację na adres email oraz sms z potwierdzeniem terminu konsultacji